# **Examination Management System**

LEILLIBOR MIL

# EMS Workflow

# **Research Entrance Test Steps**

For Desktop and Laptops steps are given below:

Step-1: Download the Safe Exam Browser Client:

https://drive.google.com/file/d/17IrPfRXI2i0GyJCeVne9orFsAAy4wgv2/view?usp=sharing

Step-2: Install the Safe Exam Browser software you just downloaded. Just follow the installation wizard.

Step-3: Goto - <u>https://eazyadmissions.com</u>

Step-4: Click on Login link given in top right corner

For MOBILES steps are given below:

Step-3: Goto - <u>https://eazyadmissions.com</u> (Copy or type the link in Google chrome browser)

Step-4: Click on Login link given in top right corner

## Research Entrance Test Steps for Mobile based Exam the steps for installation of Safe Exam Browser is not required

| Eankura University × +                                      |   | – ø ×                           |
|-------------------------------------------------------------|---|---------------------------------|
| $\leftarrow$ $\rightarrow$ C O A https://eazyadmissions.com | ŝ | ☺ 🔅 🖍 😁 ≡                       |
| ■ Bankura University                                        |   | You are not logged in. (Log in) |
|                                                             |   |                                 |
|                                                             |   |                                 |
|                                                             |   |                                 |
|                                                             |   |                                 |
| Cite appoundements                                          |   |                                 |
| Site announcements                                          |   |                                 |
| (There are no discussion topics yet in this forum)          |   |                                 |
|                                                             |   |                                 |

#### Step-5: Enter Username and Password provided by the University

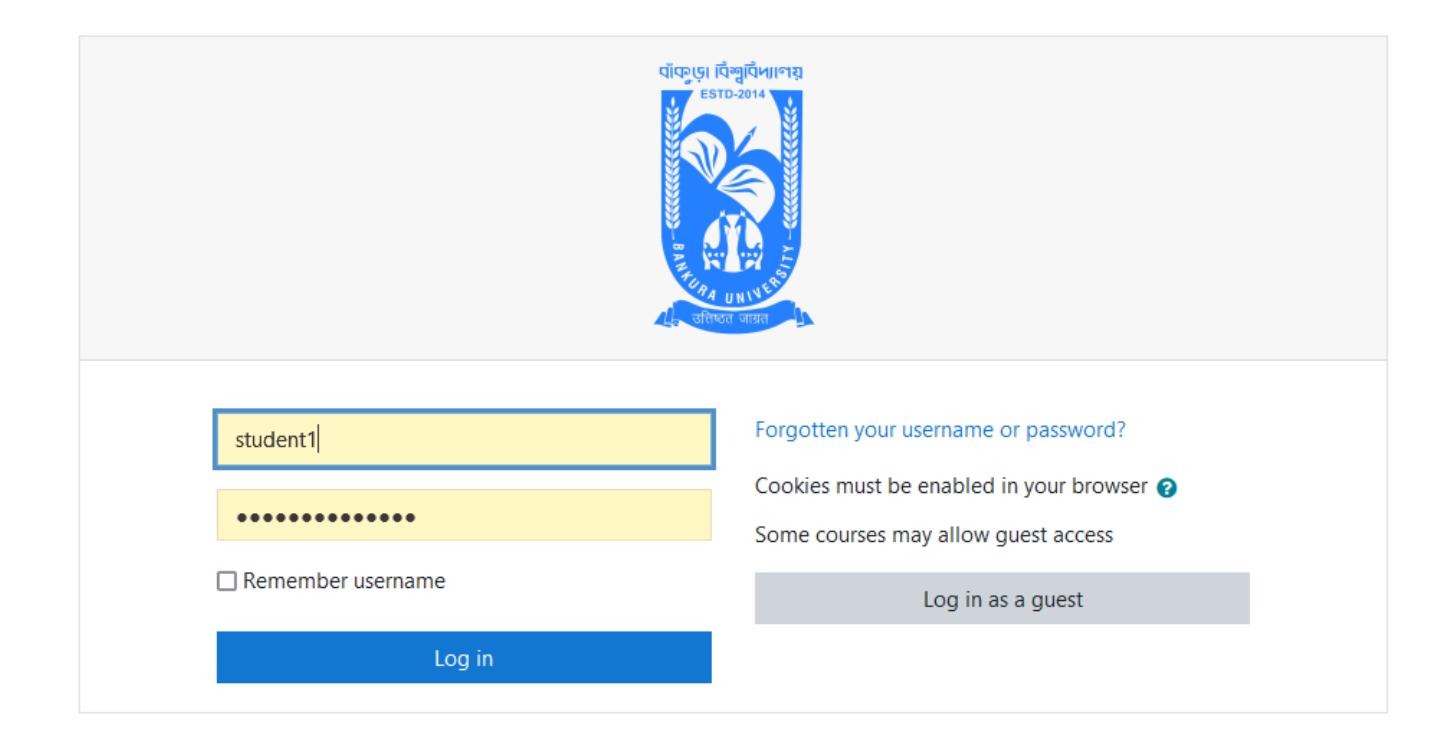

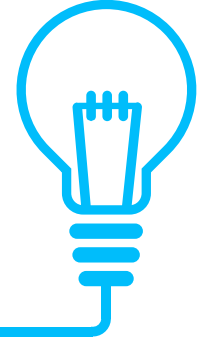

Step-6: Select the Course and Click on the Course link (Examination name as displayed). Note: The link text shown in the following image is indicative only.

| 😑 🔞 Bankura University                                                          | 🌲 🍺 DemoStudent User1 🍓 🝷                                                                                                    |
|---------------------------------------------------------------------------------|----------------------------------------------------------------------------------------------------|
|                                                                                 | Customise this page                                                                                                    |
| Recently accessed courses RET-2021 RET-2021-Workshop-1                          | Timeline                                                                                                    |
| Course overview  All (except removed from view)  RET-2021  KET-2021  % complete | Image: Course name *       Image: Card *         No files available       Manage private files         Online users       Sonline users (last 5 minutes)         © DemoStudent User1       •         SUNIL MANDAL       •         Image: Shovan ManDAL       • |
|                                                                                 | Latest badges<br>You have no badges to display                                                                                                    |

#### Step-7: Click on the Exam Link. Note: The exam name is indicative only.

Bankura University

| RET-2021-Workshop-1                          |  |  |
|----------------------------------------------|--|--|
| Dashboard / My courses / RET-2021-Workshop-1 |  |  |
|                                              |  |  |
| Exams                                        |  |  |
| RET-for-Desktop<br>RET-for-Mobile            |  |  |
|                                              |  |  |

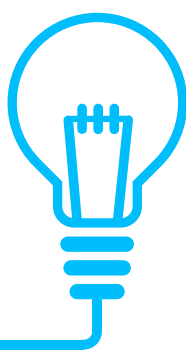

## This is required only for Desktop/Laptop based Exam

Step-7: Click on the Exam Link. Following page will appear. Click the button "Download configuration".

Note: The exam name is indicative only.

RET-2021-Workshop-1

| RET-for-Desktop |                                                                                                    |                                                                      |  |
|-----------------|----------------------------------------------------------------------------------------------------|----------------------------------------------------------------------|--|
|                 | Total Marks: 30                                                                                      | Time: 1 hour                                                         |  |
|                 | Group A - Answer any 4                                                                               | juestions. $4x2.5 = 10$                                              |  |
|                 | Group B - Answer any 2                                                                               | questions. 2x5 = 10                                                  |  |
|                 | Group C - Answer any 1                                                                               | questions. 1x1 = 10                                                  |  |
|                 | This quiz opened at Wednesd                                                                          | av. 7 July 2021. 10:00 AM                                            |  |
|                 | This quiz will close on Sunda                                                                        | y, 11 July 2021, 6:00 PM.                                            |  |
|                 | This quiz has been configured so that students may                                                   | only attempt it using the Safe Exam Browser.                         |  |
|                 | Time limit:                                                                                          | l hour                                                               |  |
|                 | Grading method:                                                                                      | lighest grade                                                        |  |
|                 | The config key or browser exam keys could not be validated. Please ensur<br>Launch Safe Exam Browser | you are using the Safe Exam Browser with correct configuration file. |  |
|                 | Back to the                                                                                          | course                                                               |  |

## This is required only for Desktop/Laptop based Exam

Step-7: Select Open With "Safe Exam Browser (Default)" and click "Ok".

Bankura University

RET-2021-Workshop-1

| RET-for-Desktop                        |                                                                                                    |                                        |
|----------------------------------------|----------------------------------------------------------------------------------------------------|----------------------------------------|
| Total Marks:                           | 30                                                                                                    | Time: 1 hour                           |
| (                                      | Opening config.seb X                                                                                                    |                                        |
|                                        | You have chosen to open:<br><b>config.seb</b><br>which is: Safe Exam Browser settings<br>from: https://eazyadmissions.com                                           |                                        |
| This quiz has be                       | What should Firefox do with this file? <u>Open with</u> Safe Exam Browser (default) <u>Save File</u> Do this <u>a</u> utomatically for files like this from now on. | xam Browser.                           |
|                                        | OK Cancel                                                                                                    |                                        |
| The config key or browser exam keys co | ould not be validated. Please ensure you are using the Safe Exam Br                                                                                                 | owser with correct configuration file. |
|                                        | Launch Safe Exam Browser Download configuration                                                                                                    |                                        |
|                                        | Back to the course                                                                                                    |                                        |

## This is required only for Desktop/Laptop based Exam

Step-7: The Safe Exam Browser will open. Enter the same Username and Password once more.

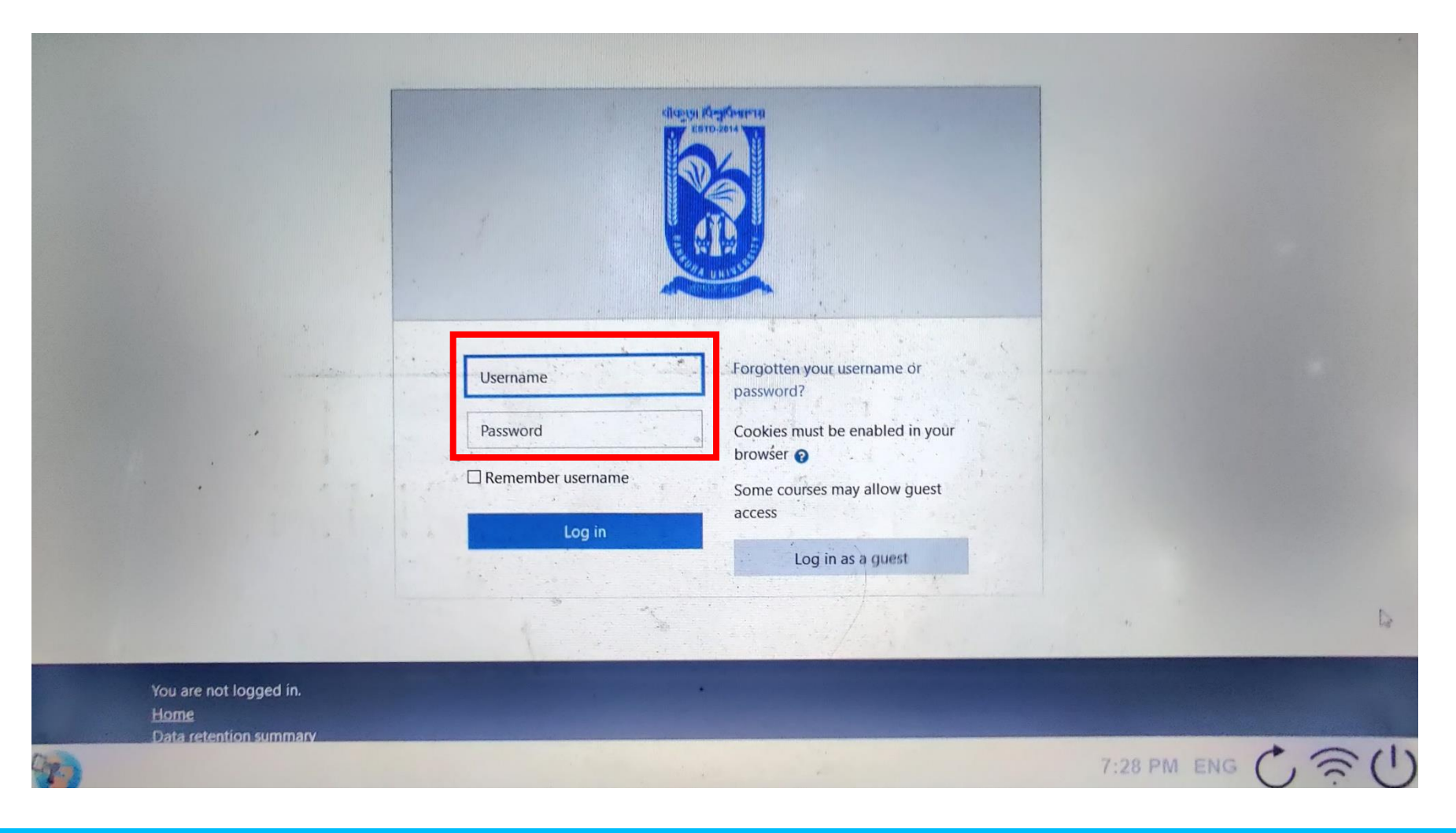

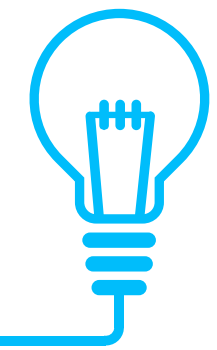

#### Click on Capture Photo followed by Compare your Photo

BKU-Testing-Course-1

Dashboard / My courses / BKU-Testing-Course-1 / Exams / RET-for-Desktop

RET-for-Desktop Compare Profile Picture

Capture Photo

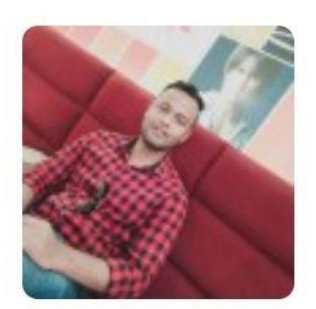

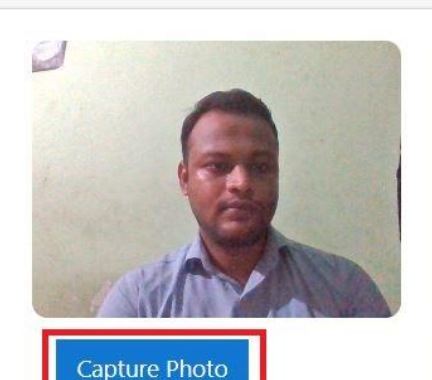

Before **attempting the exam**, you need to capture your photo. Please follow the below mentioned steps::

- Allow access of your webcam for photo capture.
- Look straight towards the webcam and click on Capture Photo
- Once your photo is captured, it will be shown on the right panel.
- Next click on Start Attempt button.

**Note**: Your captured photo will be matched with your profile photo and if it is successfull you will be allowed to attempt exam. You may also recapture your photo..

#### RET-for-Desktop Compare Profile Picture

#### Capture Photo

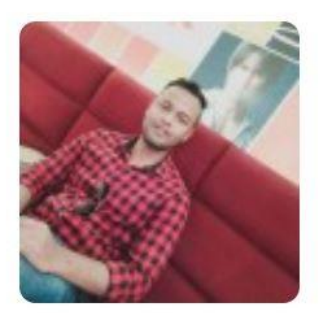

ReCapture Photo

Before **attempting the exam**, you need to capture your photo. Please follow the below mentioned steps::

- Allow access of your webcam for photo capture.
- Look straight towards the webcam and click on Capture Photo
- Once your photo is captured, it will be shown on the right panel.
- Next click on Start Attempt button.

**Note**: Your captured photo will be matched with your profile photo and if it is successfull you will be allowed to attempt exam. You may also recapture your photo..

#### Time limit

Your attempt will have a time limit of 30 mins. When you start, the timer will begin to count down and cannot be paused. You must finish your attempt before it expires. Are you sure you wish to start now?

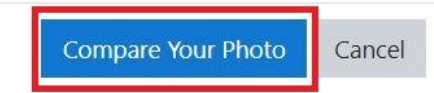

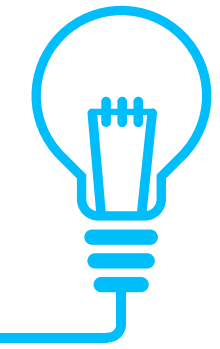

#### RET-for-Desktop

#### **Compare Profile Picture**

Your Current snapshot is matched with your profile picture.Please click on start attempt.

#### Capture Photo

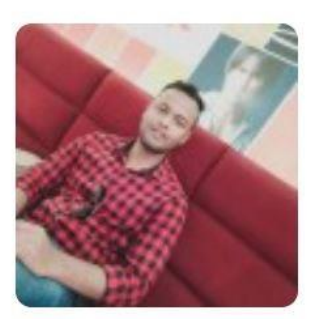

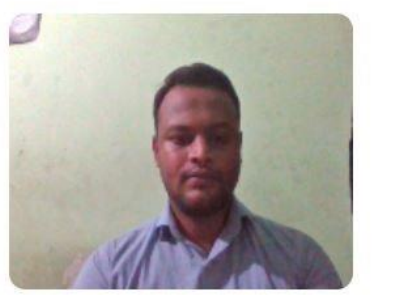

Before **attempting the exam**, you need to capture your photo. Please follow the below mentioned steps::

- Allow access of your webcam for photo capture.
- Look straight towards the webcam and click on Capture Photo
- Once your photo is captured, it will be shown on the right panel.
- Next click on Start Attempt button.

**Note**: Your captured photo will be matched with your profile photo and if it is successfull you will be allowed to attempt exam. You may also recapture your photo..

#### Time limit

Your attempt will have a time limit of 30 mins. When you start, the timer will begin to count down and cannot be paused. You must finish your attempt before it expires. Are you sure you wish to start now?

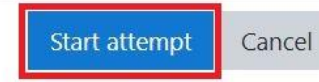

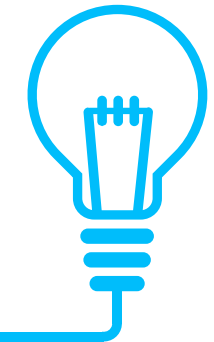

## **Exam Starts**

#### BKU-Testing-Course-1

Dashboard / My courses / BKU-Testing-Course-1 / Exams / RET-for-Desktop

| Question <b>1</b><br>Not yet<br>answered<br>Marked out of<br>2.00 | Which among to<br>a. Orange<br>U b. Lotus<br>c. Mango<br>d. Rose | these are fruits? |                                     | Quiz navigation          1       2       3       4         Finish attempt         Time left 0:29:31 |  |
|-------------------------------------------------------------------|------------------------------------------------------------------|-------------------|-------------------------------------|----------------------------------------------------------------------------------------------------|--|
| ◄ RET-for-Des                                                     | sktop-SEB                                                        | Jump to           | \$<br>Next page<br>RET-for-Mobile ► |                                                                                                    |  |

# **Exam Continues**

| estion <b>3</b><br>t yet                    | Write and essay on Maharana Pratap. | Quiz navigation                     |
|---------------------------------------------|-------------------------------------|-------------------------------------|
| wered<br>rked out of<br>J0<br>7lag question |                                     | Finish attempt<br>Time left 0:28:40 |
|                                             | Maximum size for new files: 80MB    |                                     |
|                                             | Files                               |                                     |

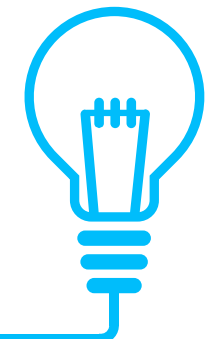

## File Upload

| white and essay o | n Maharana Pratap.                                |                                                     | 1234                     |
|-------------------|---------------------------------------------------|-----------------------------------------------------|--------------------------|
| I A.              | File picker                                       | X                                                   | Finish attempt           |
|                   | n Recent files                                    |                                                     | Time left <b>0:28:16</b> |
|                   | Upload a file     The Private files     Wikimedia | Attachment<br>Choose File No file chosen<br>Save as |                          |
|                   |                                                   | Author<br>Himanshu Kumar                            |                          |
|                   |                                                   | Choose licence 😧                                    |                          |
| ■ Files           |                                                   | Upload this file                                    |                          |
|                   |                                                   | You can drag and drop files here to add them.       |                          |

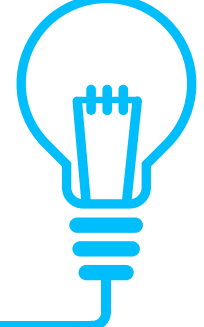

#### Click on 'Finish Attempt' to complete the exam

| Question <b>4</b><br>Not yet | Match items f | rom list 1 with | their respective items from list 2. |                  | Quiz navigation          |  |
|------------------------------|---------------|-----------------|-------------------------------------|------------------|--------------------------|--|
| answered<br>Marked out of    | Rain          | Umbrella 🕈      |                                     |                  |                          |  |
| 6.00                         | Black Forest  | Cake 🗢          |                                     |                  | Finish attempt           |  |
| 1 hay question               | Orange        | Juice 🗢         |                                     |                  | Time left <b>0:27:17</b> |  |
|                              | Birds         | Fly 🗢           |                                     |                  |                          |  |
|                              | Tandoori      | Chicken 🖨       |                                     |                  |                          |  |
|                              | Sky           | Blue 🗘          |                                     |                  |                          |  |
| Previous page                |               |                 |                                     | Finish attempt   |                          |  |
| RET-for-Des                  | sktop-SEB     | Jump            | 0 💠                                 | RET-for-Mobile ► |                          |  |

\*\*\*

#### Final submit to end the exam

| RET-for-Desktop       | )                                                                                      | Quiz navigation |
|-----------------------|----------------------------------------------------------------------------------------|-----------------|
| Summary of attem      | npt                                                                                    |                 |
| Question              | Status                                                                                 |                 |
| 1                     | Answer saved                                                                           |                 |
| 2                     | Answer saved                                                                           |                 |
| 3                     | Answer saved                                                                           |                 |
| 4                     | Answer saved                                                                           |                 |
|                       | Return to attempt                                                                      |                 |
|                       | Time left <b>0:26:49</b>                                                               |                 |
| This                  | s attempt must be submitted by Tuesday, 6 July 2021, 7:58 PM.<br>Submit all and finish |                 |
| ◄ RET-for-Desktop-SEB | Jump to 🗢 RET-for-Mobile 🛏                                                             |                 |

Answer the questions and click on Finish to close the exam.

After this, you will need to click on the exit icon on the bottom right corner.

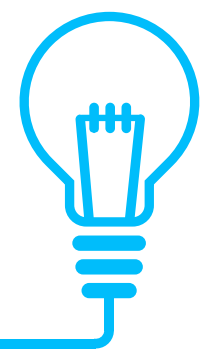

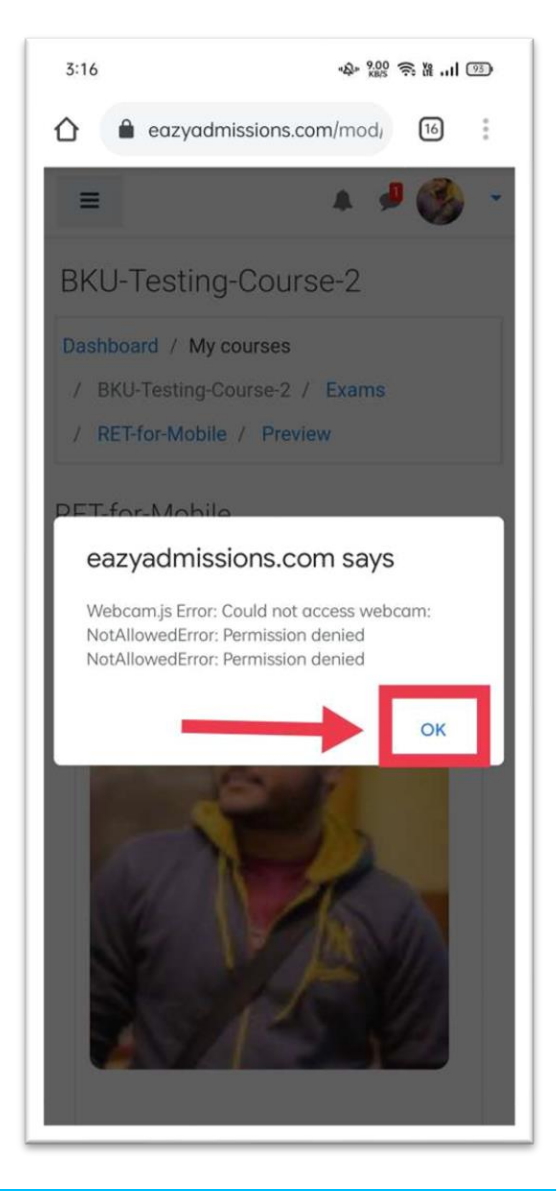

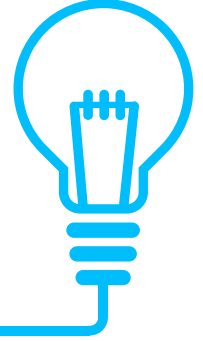

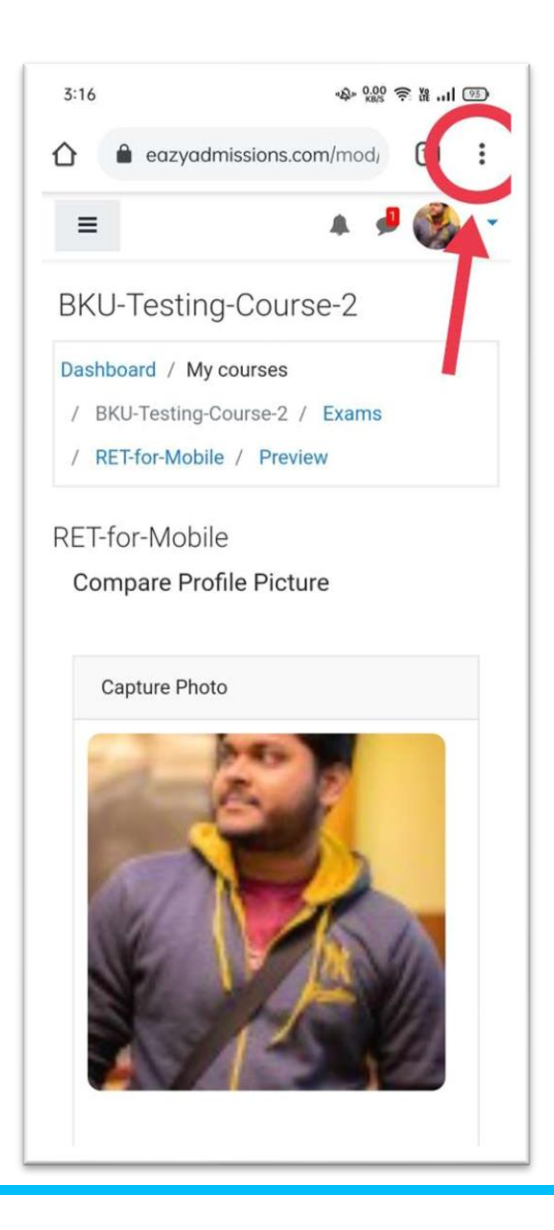

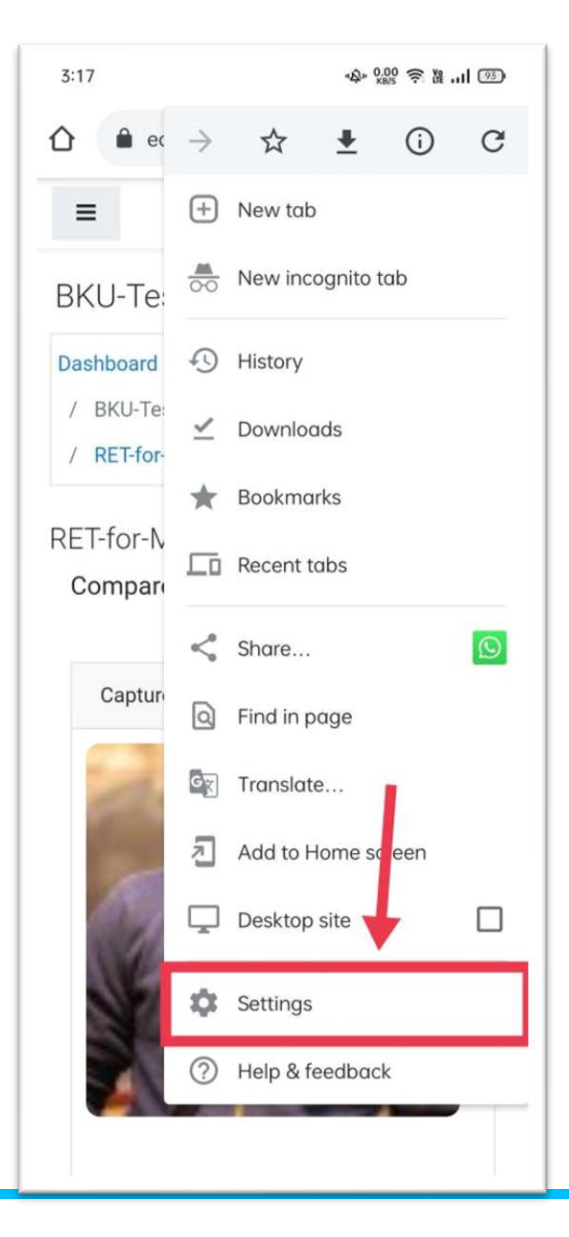

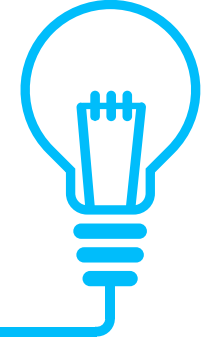

| 3:10                 | -\$- <sup>0.00</sup> ≂ 18  940 |
|----------------------|--------------------------------|
| ← Settings           | 0                              |
| Addresses and more   |                                |
| Privacy and security |                                |
| Safety check         |                                |
| Notifications        |                                |
| Theme                |                                |
| Advanced             |                                |
| Homepage<br>On       |                                |
| Accessibility        |                                |
| Site settings        |                                |
| Languages            |                                |
| Lite mode<br>Off     |                                |
| Downloads            |                                |
| About Chrome         |                                |

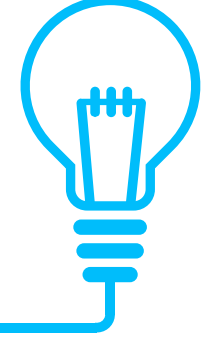

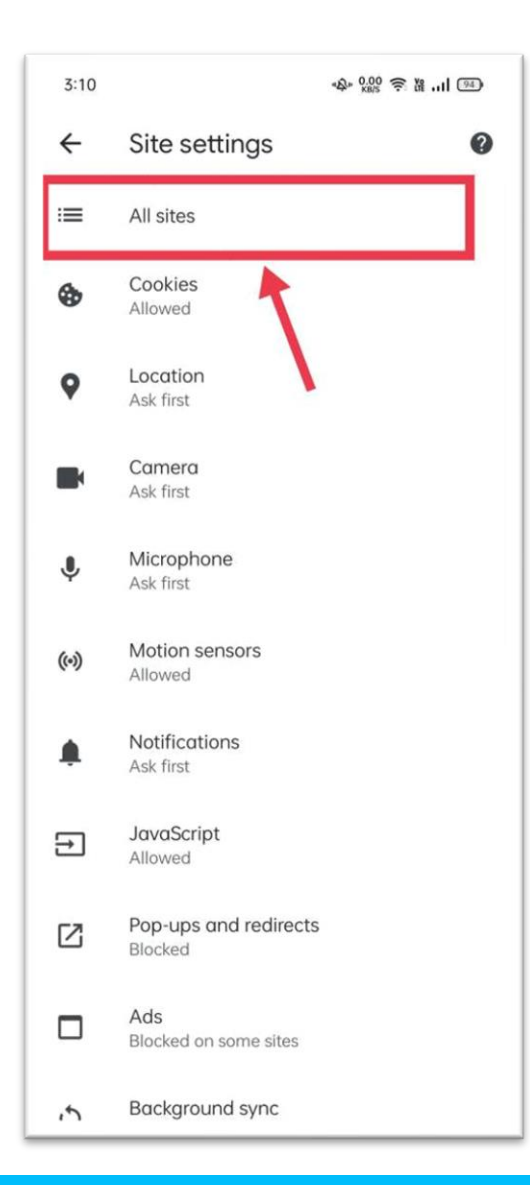

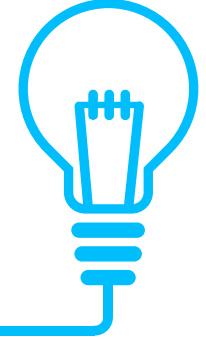

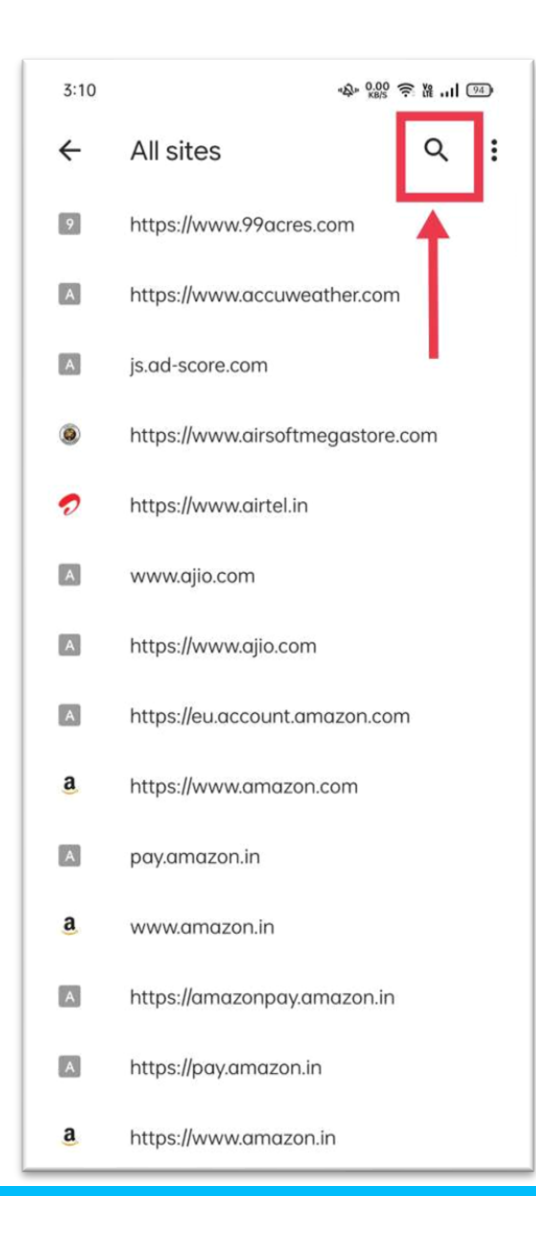

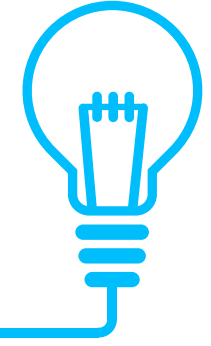

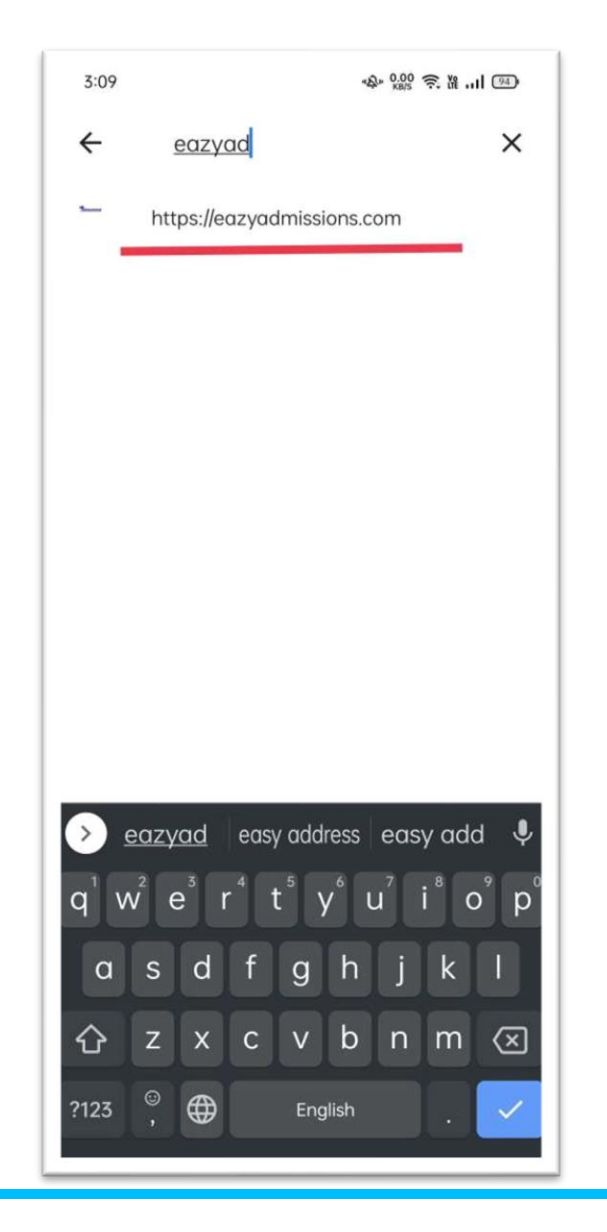

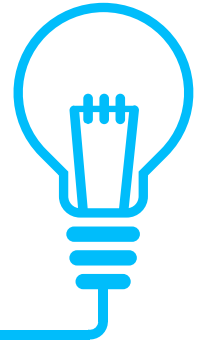

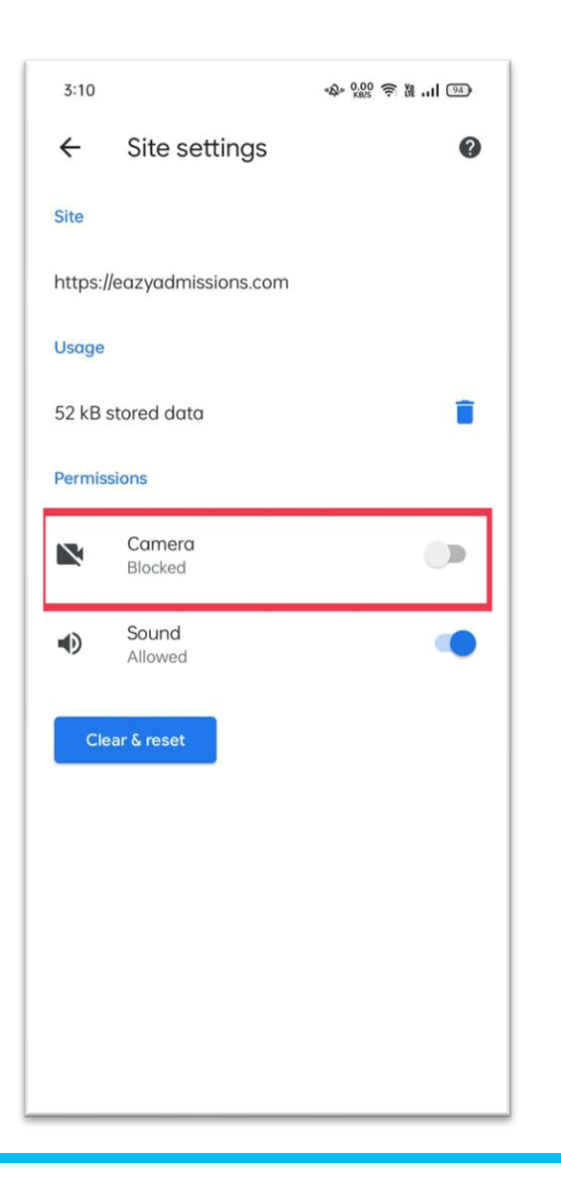

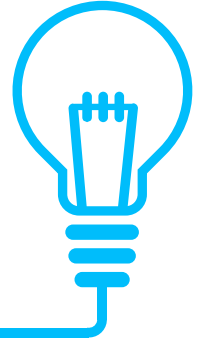

| 3:10    |                      | & <sup>0.00</sup> ≈ ¼I ∞ |
|---------|----------------------|--------------------------|
| ÷       | Site settings        | 0                        |
| Site    |                      |                          |
| https:, | l/eazyadmissions.com |                          |
| Usage   |                      |                          |
| 52 kB   | stored data          |                          |
| Permis  | sions                |                          |
|         | Camera<br>Allowed    | •                        |
| •       | Sound<br>Allowed     | •                        |
| Ck      | ear & reset          |                          |

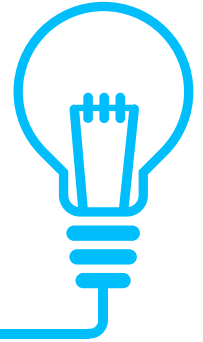

## File transfer from mobile to desktop/laptop during exam – First method

1.

Take the snap using a mobile phone and keep a track of the location where the snap is stored. 2. Use Bluetooth transfer from mobile to laptop/desktop

OR

Connect your mobile using USB cable with your Laptop/Desktop and access the file.

NOW YOU CAN UPLOAD THE FILE AS ANSWER

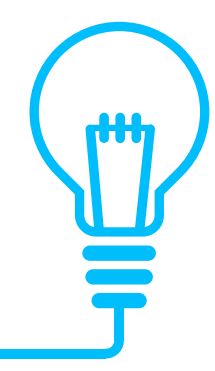

## File transfer from mobile to desktop/laptop during exam- 2<sup>nd</sup> method

Use Dropbox to transfer Answer sheet snapshots from Mobile to Desktop/Laptop:

Install Dropbox windows app on the Laptop/desktop. For Windows 10, you may download the app from the following link: https://www.dropbox.com/install?trigger=business\_landing-t61fl\_footer

For other OS versions, please check Dropbox website.

In the Smartphone that is to be used for taking answer sheet snaps, download Dropbox App from Google Playstore and install.

Make sure you use the same user account in both Desktop/Laptop and in the mobile handset.

After you take the snaps, you will need to upload the snaps in your Dropbox account using the Dropbox App on your Mobile phone.

From Desktop/Laptop, you will be able to locate your Dropbox synced folder and find the answer snapshots you just captured using your phone.

## Camera Access issue resolution for Desktop/Laptop Steps

| RET-2021-Workshop-1: RET-for- × + |                                                                                                    | 0 -          | ٥          |
|-----------------------------------|----------------------------------------------------------------------------------------------------|--------------|------------|
| → C ■ eazyadmissions.com/mo       | d/quiz/view.php?id=138                                                                                                    | @ ☆          | * 😫        |
| Apps M Gmail 💿 YouTube 🛃 Maps     | 📸 News 🤹 IMMORTAL - Qirath 🗧 How to Create Gam 💠 Immortal Dev Boar 🕸 RPCs   Unreal Engin 🕲 Actor Lifecycle   Unr 🧧 (10912) Shaka Play 🔞 Road To A Full RTS 🔞 Diffing Blueprints 💶 (11197) Blueprints | >>           | 🔝 Reading  |
| Bankura University                | 4.9                                                                                                    | Admin User   | -          |
| 🞓 RET-2021-Workshop-1             | Dashboard / My courses / RET-2021-Workshop-1 / Exams / RET-for-Desktop (copy)                                                                                                    |              |            |
| Participants                      | PET for Doskton (conv)                                                                                                    |              | <b>Q</b> - |
| Badges                            | RET-TOI-Desktop (Copy)                                                                                                    |              |            |
| Competencies                      | Total Marks: 30 Time: 1 hour                                                                                                    |              |            |
|                                   | Group A - Answer any 4 questions. 4x2.5 = 10                                                                                                    |              |            |
| I Grades                          | Group B - Answer any 2 questions. 2x5 = 10                                                                                                    |              |            |
| 🗅 Exams                           | Group C - Answer any 1 questions. 1x1 = 10                                                                                                    |              |            |
| B Dashboard                       | This quiz opened at Wednesday, 7 July 2021, 10:00 AM                                                                                                    |              |            |
| 希 Site home                       | This quiz will close on Friday, 9 July 2021, 6:00 PM.                                                                                                    |              |            |
| 🛗 Calendar                        | Time limit: 1 hour                                                                                                    |              |            |
| Private files                     | Grading method: Highest grad                                                                                                    |              |            |
| 🖋 Content bank                    | Attempts: 2                                                                                                    |              |            |
| My courses                        | Attempt quiz now                                                                                                    |              |            |
| RET-2021-Workshop-1               |                                                                                                    |              |            |
| BKU-RET-Social-Work-<br>2021      | → RET-for-Desktop Jump to ◆                                                                                                    | T-for-Mobile | -          |
| ★ BKIL-Testing-Course-1           |                                                                                                    | _            |            |

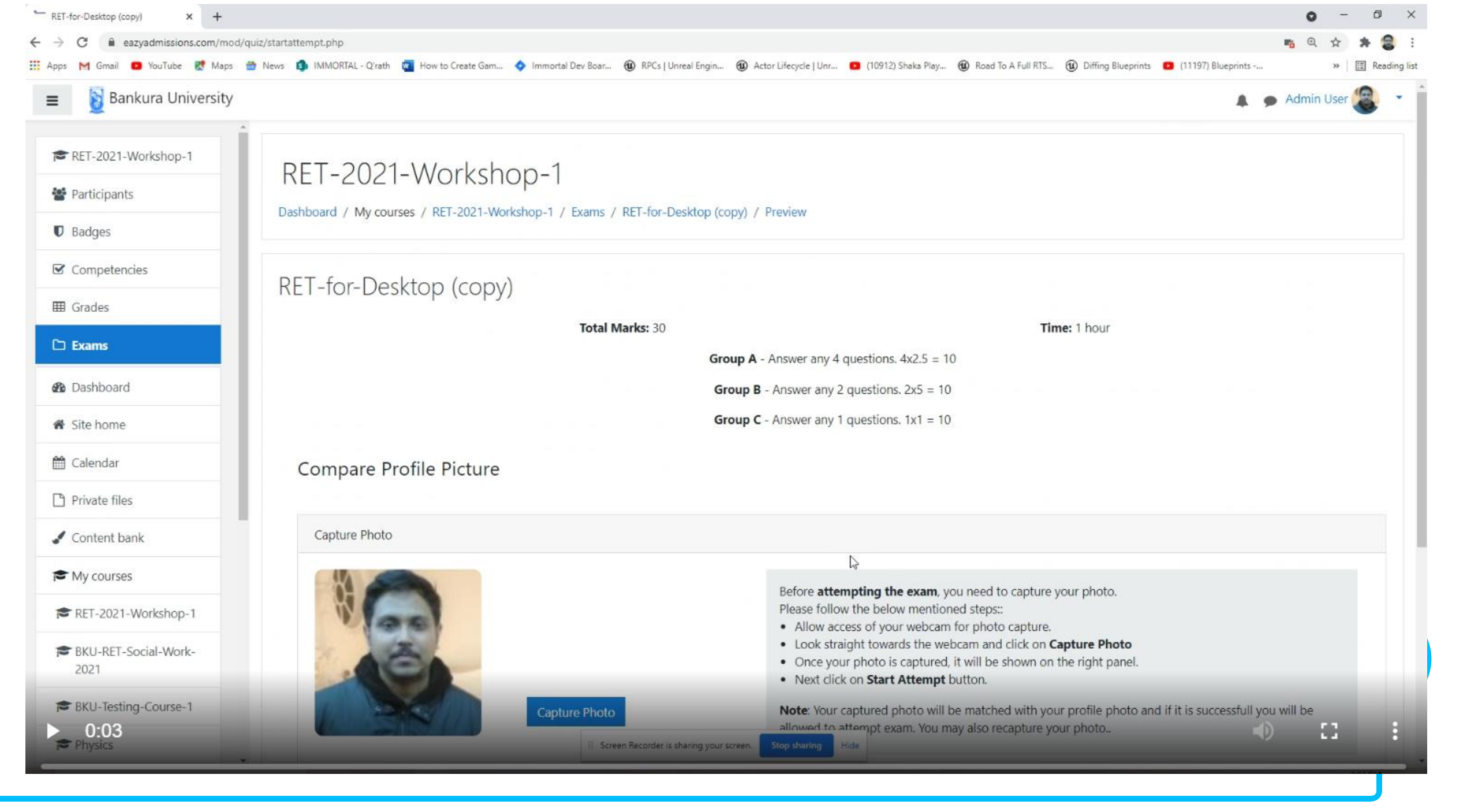

| RET-for-Desktop (copy) × +      |                                                        |                                                                                                    | • - •                                                                                                    |
|---------------------------------|--------------------------------------------------------|----------------------------------------------------------------------------------------------------|----------------------------------------------------------------------------------------------------|
| ← → C a eazyadmissions.com/mo   | od/quiz/startattempt.php                               |                                                                                                    | n Q 🕁 🏞 🤮                                                                                                    |
| 🏥 Apps M Gmail 💿 YouTube 閣 Maps | 👚 News 🚯 IMMORTAL - Q'rath 🚾 How to Create Gam 💠 Immor | eazyadmissions.com says                                                                                            | 2) Shaka Play 🔞 Road To A Full RTS 🔞 Diffing Blueprints 💶 (11197) Blueprints » 📳 Reading I                                                                         |
| Bankura University              | ж.                                                     | Webcam.js Error: Could not access webcam: NotAllowedError:<br>Permission denied NotAllowedError: Permission denied | I Admin User 🛞 🔹                                                                                                    |
| RET-2021-Workshop-1             | RFT-2021-Workshop-1                                    |                                                                                                    | OK                                                                                                    |
| 🚰 Participants                  | Dashboard / My courses / PET-2021-Workshop 1           | / Exams / RET for Desition (conv) / Proview                                                                        |                                                                                                    |
| Badges                          | Dashboard / Wy courses / http://workshop-i             | / Loans / REPORDESKOP (COPy) / Heview                                                                              |                                                                                                    |
| Competencies                    | PET for Decktop (copy)                                 |                                                                                                    |                                                                                                    |
| I Grades                        | KET-IOI-Desktop (Copy)                                 |                                                                                                    |                                                                                                    |
| 🗅 Exams                         |                                                        | Total Marks: 30<br>Group A - Answer any                                                                            | <b>Time:</b> 1 hour<br>4 questions. 4x2.5 = 10                                                                                                    |
| 2 Dashboard                     |                                                        | Group B - Answer any                                                                                               | 2 questions. 2x5 = 10                                                                                                    |
| 🖨 Site home                     |                                                        | Group C - Answer any                                                                                               | 1 questions. 1x1 = 10                                                                                                    |
| 🛗 Calendar                      | Compare Profile Picture                                |                                                                                                    |                                                                                                    |
| Private files                   |                                                        |                                                                                                    |                                                                                                    |
| 🖌 Content bank                  | Capture Photo                                          |                                                                                                    |                                                                                                    |
| A My courses                    |                                                        | Refore att                                                                                                    | tempting the even you need to capture your photo                                                                                                    |
| RET-2021-Workshop-1             | W Gal                                                  | Please foll                                                                                                    | low the below mentioned steps::                                                                                                    |
| BKU-RET-Social-Work-<br>2021    | é                                                      | Look st     Once y     Next d                                                                                      | traight towards the webcam and click on <b>Capture Photo</b><br>our photo is captured, it will be shown on the right panel.<br>ick on <b>Start Attempt</b> button. |
| BKU-Testing-Course-1            | Сар                                                    | ture Photo Note: You allowed to                                                                                    | ir captured photo will be matched with your profile photo and if it is successfull you will be<br>attempt exam. You may also recapture your photo                  |
| Physics                         |                                                        | II Screen Recorder is sharing your screen. Stop sharing                                                            | Hide                                                                                                    |

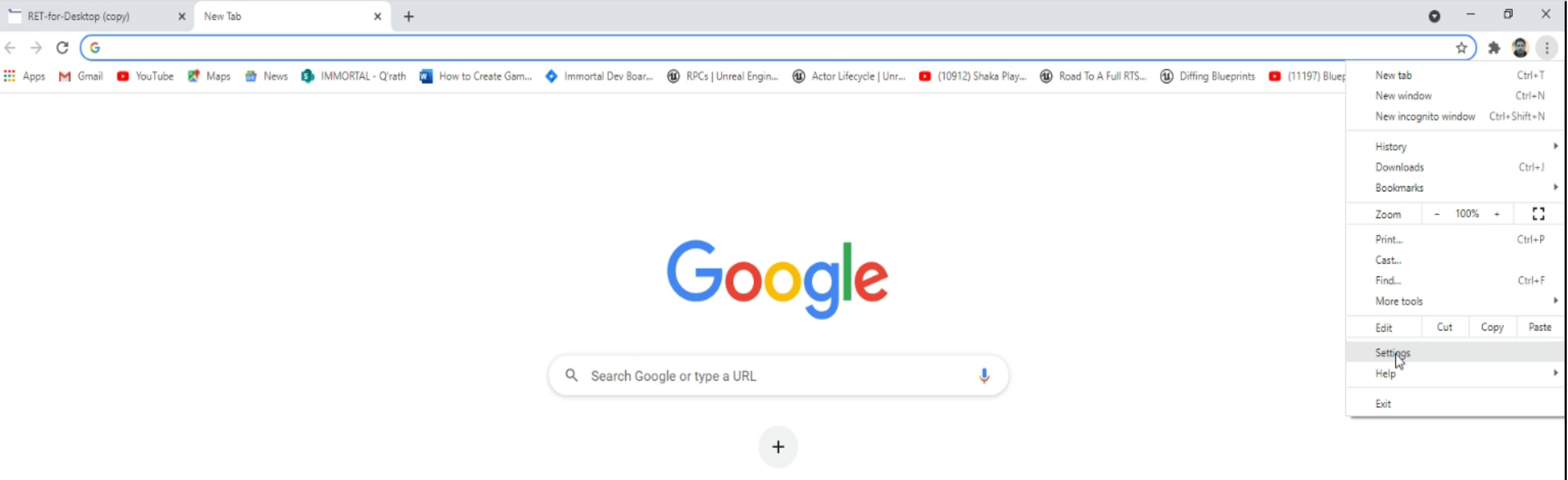

Add shortcut

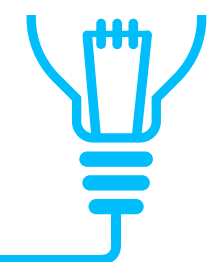

| RET-for-Desk                            | top (copy) | >          | 🕻 🌼 Set      | ttings | ×                 | +                 |                     |                     |                       |                      |                    |                      |                    |
|-----------------------------------------|------------|------------|--------------|--------|-------------------|-------------------|---------------------|---------------------|-----------------------|----------------------|--------------------|----------------------|--------------------|
| $\leftrightarrow \rightarrow \ {\tt C}$ | Chro       | ome   chro | ome://settir | ngs    |                   |                   |                     |                     |                       |                      |                    |                      |                    |
| 🔛 Apps M G                              | mail 😐     | YouTube    | 🔀 Maps       | 🔠 News | IMMORTAL - Q'rath | How to Create Gam | 💠 Immortal Dev Boar | RPCs   Unreal Engin | Actor Lifecycle   Unr | 💿 (10912) Shaka Play | Road To A Full RTS | 1 Diffing Blueprints | (11197) Blueprints |

| Settings Q Search settings                           |       | Q Search settings                                                                                       |
|------------------------------------------------------|-------|----------------------------------------------------------------------------------------------------|
| You and Google                                       |       | Payment methods                                                                                         |
| Autofill     Safatu shask                            |       | Addresses and more                                                                                      |
| <ul> <li>Privacy and sect</li> </ul>                 | ırity | Safety check                                                                                            |
| <ul><li>Appearance</li><li>Q Search engine</li></ul> |       | Chrome can help keep you safe from data breaches, bad extensions, and more Check now                    |
| Default browser                                      |       | Privacy and security                                                                                    |
| () On startup<br>Advanced                            | •     | Clear browsing data<br>Clear history, cookies, cache, and more                                          |
| Extensions                                           |       | Cookies and other site data Third-party cookies are blocked in Incognito mode                           |
| About Chrome                                         |       | Security<br>Safe Browsing (protection from dangerous sites) and other security settings                 |
|                                                      |       | Site Settings<br>Controls with information sites can use and show (location, camera, pop-ups, and more) |
|                                                      |       | Privacy Sandbox Trial features are on                                                                   |

#### Appearance

▶ 0:14

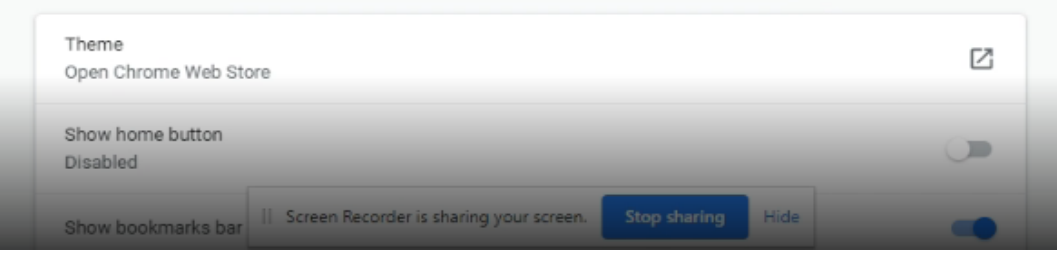

RET-for-Desktop (copy)

X

X

X

X

X

X

X

X

X

X

X

X

X

X

X

X

X

X

X

X

X

X

X

X

X

X

X

X

X

X

X

X

X

X

X

X

X

X

X

X

X

X

X

X

</t

| Settings                                                     | Q Search settings                                                                          |  |
|--------------------------------------------------------------|--------------------------------------------------------------------------------------------|--|
| You and Google                                               | ← Site Settings ⑦                                                                          |  |
| Safety check                                                 |                                                                                            |  |
| <ul> <li>Privacy and security</li> <li>Appearance</li> </ul> |                                                                                            |  |
| Q Search engine                                              |                                                                                            |  |
| Default browser     On startup                               |                                                                                            |  |
| Advanced 👻                                                   | Recent activity                                                                            |  |
| Extensions                                                   | Allowed insecution content. Blocked camera.                                                |  |
| About Chrome                                                 | yourwownewz.com     Blocked notifications                                                  |  |
|                                                              | Sakefahlore.cam                                                                            |  |
|                                                              | View permissions and data stored across sites                                              |  |
|                                                              | Permissions                                                                                |  |
|                                                              | Sites can ask for your location (recommended)                                              |  |
|                                                              | Camera<br>Sites can ask to use your camera (recommended)                                   |  |
| ▶ 0:18                                                       | Microphone<br>Sites can ask t    Screen Recorder is sharing your screen. Stop sharing Hide |  |

| Settings                    | Q Search settings                                      |                       |
|-----------------------------|--------------------------------------------------------|-----------------------|
| L You and Google            | ← eazyadmissions.com                                   |                       |
| Autofill                    | Usage                                                  |                       |
| Safety check                | 81.6 KB · 2 cookies                                    | Clear data            |
| Privacy and security        |                                                        |                       |
| Appearance                  | Permissions                                            | Reset permissions     |
| Q Search engine             | Q Location                                             | Ask (default) 💌       |
| ( <sup>1</sup> ) On startup | Camera                                                 | Block -               |
| Advanced                    | Microphone                                             | Allow<br>Bld          |
|                             | (+-) Motion sensors                                    | Allow (default)       |
| Extensions 🖸                | Notifications                                          | Ask (default)         |
| About Chrome                | <> JavaScript                                          | Allow (default)       |
|                             | - Images                                               | Allow (default)       |
|                             | Pop-ups and redirects                                  | Block (default) 👻     |
|                             | Ads<br>Block if site shows intrusive or misleading ads | Block (default)       |
|                             | C Background sync                                      | Allow (default) 👻     |
|                             | Sound                                                  | Automatic (default) - |
|                             | Automatic downloads                                    | Ask (default)         |
| ▶ 0:23 / 0:37               | MIDI dev <sup>1</sup>                                  | s shating (           |
|                             | Screen Recorder is sharing your screen.     Sto        | Penaling              |

#### RET-2021-Workshop-1

Dashboard / My courses / RET-2021-Workshop-1 / Exams / RET-for-Desktop (copy) / Preview

#### RET-for-Desktop (copy)

#### Total Marks: 30

Time: 1 hour

Group A - Answer any 4 questions. 4x2.5 = 10

Group B - Answer any 2 questions. 2x5 = 10

Group C - Answer any 1 questions. 1x1 = 10

#### Compare Profile Picture

#### Capture Photo

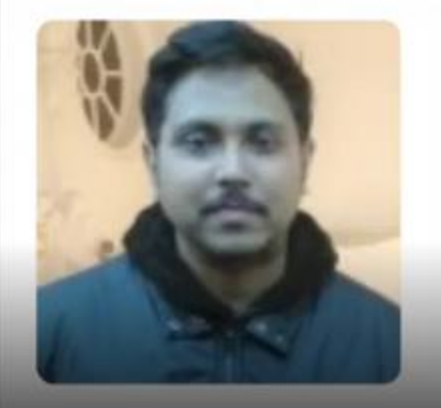

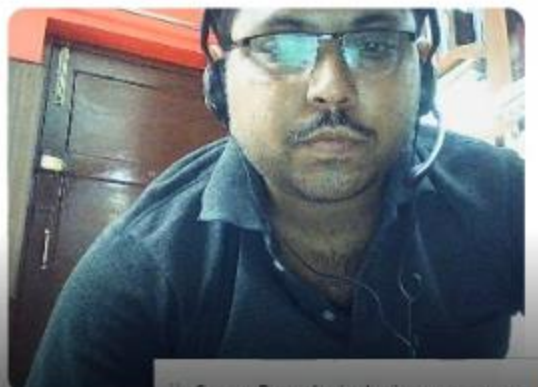

Screen Recorder is sharing your screen

Before **attempting the exam**, you need to capture your photo. Please follow the below mentioned steps::

- · Allow access of your webcam for photo capture.
- Look straight towards the webcam and click on Capture Photo
- · Once your photo is captured, it will be shown on the right panel.
- Next click on Start Attempt button.

Hide

Note: Your captured photo will be matched with your profile photo and if it is successfull you will be allowed to attempt exam. You may also recapture your photo.

# IN'IN'IN'IN

# Thank You